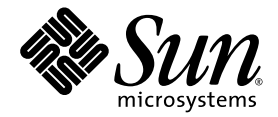

# Sun<sup>™</sup> XVR-300 Graphics Accelerator User's Guide

Sun Microsystems, Inc. www.sun.com

Part No. 819-6651-13 June 2007, Revision A

Submit comments about this document at: http://www.sun.com/hwdocs/feedback

Copyright © 2007 Sun Microsystems, Inc., 4150 Network Circle, Santa Clara, California 95054, U.S.A. All rights reserved.

U.S. Government Rights - Commercial software. Government users are subject to the Sun Microsystems, Inc. standard license agreement and applicable provisions of the FAR and its supplements. Use is subject to license terms.

This distribution may include materials developed by third parties.

Parts of the product may be derived from Berkeley BSD systems, licensed from the University of California. UNIX is a registered trademark in the U.S. and in other countries, exclusively licensed through X/Open Company, Ltd.

Sun, Sun Microsystems, Solaris, Sun Fire, and the Sun logo are trademarks or registered trademarks of Sun Microsystems, Inc. in the U.S. and other countries.

OpenGL is a registered trademark of Silicon Graphics, Inc.

The OPEN LOOK and Sun<sup>TM</sup> Graphical User Interface was developed by Sun Microsystems, Inc. for its users and licensees. Sun acknowledges the pioneering efforts of Xerox in researching and developing the concept of visual or graphical user interfaces for the computer industry. Sun holds a non-exclusive license from Xerox to the Xerox Graphical User Interface, which license also covers Sun's licensees who implement OPEN LOOK GUIs and otherwise comply with Sun's written license agreements.

This product is covered and controlled by U.S. Export Control laws and may be subject to the export or import laws in other countries. Nuclear, missile, chemical biological weapons or nuclear maritime end uses or end users, whether direct or indirect, are strictly prohibited. Export or reexport to countries subject to U.S. embargo or to entities identified on U.S. export exclusion lists, including, but not limited to, the denied persons and specially designated nationals lists is strictly prohibited.

Copyright © 2007 Sun Microsystems, Inc., 4150 Network Circle, Santa Clara, California 95054, Etats-Unis. Tous droits réservés.

L'utilisation est soumise aux termes de la Licence.

Cette distribution peut comprendre des composants développés par des tierces parties.

Des parties de ce produit pourront être dérivées des systèmes Berkeley BSD licenciés par l'Université de Californie. UNIX est une marque déposée aux Etats-Unis et dans d'autres pays et licenciée exclusivement par X/Open Company, Ltd.

Sun, Sun Microsystems, Solaris, Sun Fire, et le logo Sun sont des marques de fabrique ou des marques déposées de Sun Microsystems, Inc. aux Etats-Unis et dans d'autres pays.

OpenGL est une marque déposée de Silicon Graphics, Inc.

L'interface d'utilisation graphique OPEN LOOK et Sun<sup>TM</sup> a été développée par Sun Microsystems, Inc. pour ses utilisateurs et licenciés. Sun reconnaît les efforts de pionniers de Xerox pour la recherche et le développement du concept des interfaces d'utilisation visuelle ou graphique pour l'industrie de l'informatique. Sun détient une license non exclusive de Xerox sur l'interface d'utilisation graphique Xerox, cette licence couvrant également les licenciés de Sun qui mettent en place l'interface d'utilisation graphique OPEN LOOK et qui, en outre, se conforment aux licences écrites de Sun.

Ce produit est soumis à la législation américaine en matière de contrôle des exportations et peut être soumis à la règlementation en vigueur dans d'autres pays dans le domaine des exportations et importations. Les utilisations, ou utilisateurs finaux, pour des armes nucléaires, des missiles, des armes biologiques et chimiques ou du nucléaire maritime, directement ou indirectement, sont strictement interdites. Les exportations ou réexportations vers les pays sous embargo américain, ou vers des entités figurant sur les listes d'exclusion d'exportation américaines, y compris, mais de manière non exhaustive, la liste de personnes qui font objet d'un ordre de ne pas participer, d'une façon directe ou indirecte, aux exportations des produits ou des services qui sont régis par la législation américaine en matière de contrôle des exportations et la liste de ressortissants spécifiquement désignés, sont rigoureusement interdites.

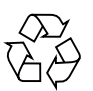

Please Recycle

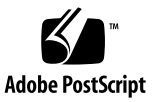

### Contents

Preface xv

| 1. | Sun XVR-300 Graphics Accelerator Overview 1  |
|----|----------------------------------------------|
|    | Installation Kit 1                           |
|    | Features 2                                   |
|    | Video Formats 4                              |
|    | Technical Support 6                          |
| 2. | Installing the Hardware and Software 7       |
|    | Before Installation 7                        |
|    | Installing the Hardware 8                    |
|    | Supported Systems and PCI-Express Slots 8    |
|    | Sun XVR-300 Graphics Accelerator Software 10 |
|    | Software Packages 11                         |
|    | Sun OpenGL for Solaris Software 12           |
|    | Installing the Software 13                   |
|    | Default Console Display 17                   |
|    | Man Pages 19                                 |

**3. Configuring Multiple Frame Buffers 21** Configuring Multiple Frame Buffers Through the Xservers File **21**  Xinerama 23 Restrictions When Using Xinerama 24

#### 4. Using Features 25

Video Output Methods 25 Setting Up Video Output Methods 26 Checking Device Configuration 30

#### A. Monitor Cable Adapters 33

Cable Adapters 33 Connecting Monitors With DVI Video Ports 34 Connecting Monitors With HD15 (VGA) Video Ports 35

#### B. Sun XVR-300 Graphics Accelerator Specifications 37

Board Specifications 37 DMS-59 Video Port 38 DMS-59 Connector Pinouts 39 DVI Connector Pinouts 42 HD15 (VGA) Connector Pinouts 44

#### C. Color Depth Options 45

Default Color Depth 45 Setting Color Depth Options 46

Index 47

# Figures

| FIGURE 1-1 | Full-Height Sun XVR-300 Graphics Accelerator 2                              |
|------------|-----------------------------------------------------------------------------|
| FIGURE 1-2 | Low-Profile Sun XVR-300 Graphics Accelerator 3                              |
| FIGURE 1-3 | Sun XVR-300 Graphics Accelerator DMS-59 Video Port 3                        |
| FIGURE 2-1 | Replacing the I/O Bracket 9                                                 |
| FIGURE A-1 | DMS-59 Video Port Connection Using DMS-59 – 2xDVI Adapter Splitter Cable 34 |
| FIGURE A-2 | DMS-59 Video Port Connection Using DVI-HD15 Adapters 35                     |
| FIGURE B-1 | Sun XVR-300 Graphics Accelerator DMS-59 Video Port 38                       |
| FIGURE B-2 | DMS-59 Connector 39                                                         |
| FIGURE B-3 | DMS-59 – 2xDVI-I Adapter Splitter Cable DVI Connector 42                    |
| FIGURE B-4 | HD15 (VGA) Connector 44                                                     |
|            |                                                                             |

# Tables

| TABLE 1-1 | Sun XVR-300 Graphics Accelerator Video Formats 4                           |
|-----------|----------------------------------------------------------------------------|
| TABLE 2-1 | Supported Systems and Maximum Number of Graphics Accelerators Per System 8 |
| TABLE 2-2 | Sun XVR-300 Graphics Accelerator CD Directories 10                         |
| TABLE 2-3 | Location of Sun XVR-300 Software Packages 11                               |
| TABLE 2-4 | Solaris 9 and 10 Software Package Names 11                                 |
| TABLE 2-5 | Sun OpenGL 1.5 for Solaris Software Patches 12                             |
| TABLE 2-6 | Sun OpenGL 1.3 for Solaris Software Patches 12                             |
| TABLE B-1 | Sun XVR-300 Graphics Accelerator Specifications 37                         |
| TABLE B-2 | Sun XVR-300 Graphics Accelerator DMS-59 Pinout 39                          |
| TABLE B-3 | DVI Video Cable Connector Pinout 42                                        |
| TABLE B-4 | HD15 (VGA) Connector Pinout 44                                             |

### Preface

This guide describes how to install the Sun<sup>™</sup> XVR-300 graphics accelerator hardware and software in a Sun system.

### How This Book Is Organized

Chapter 1 provides an overview of the Sun XVR-300 graphics accelerator.
Chapter 2 provides hardware and software installation information.
Chapter 3 describes procedures for configuring multiple frame buffers.
Chapter 4 provides feature information, including video output methods.
Appendix A describes cabling for DVI and HD15 (VGA) type monitor video ports.
Appendix B provides product and I/O video port specifications.
Appendix C provides color depth option information.

# Using UNIX Commands

This document might not contain information on basic UNIX<sup>®</sup> commands and procedures such as shutting down the system, booting the system, and configuring devices. See the following for this information:

- Software documentation that you received with your system
- Solaris<sup>TM</sup> Operating System documentation, which is at:

http://docs.sun.com

# **Typographic Conventions**

| Typeface or<br>Symbol | Meaning                                                                                                    | Examples                                                                                                    |
|-----------------------|----------------------------------------------------------------------------------------------------|----------------------------------------------------------------------------------------------------|
| AaBbCc123             | The names of commands, files,<br>and directories; on-screen<br>computer output                                                 | Edit your .login file.<br>Use ls –a to list all files.<br>% You have mail.                                                                  |
| AaBbCc123             | What you type, when<br>contrasted with on-screen<br>computer output                                                            | % <b>su</b><br>Password:                                                                                                    |
| AaBbCc123             | Book titles, new words or terms,<br>words to be emphasized.<br>Replace command-line<br>variables with real names or<br>values. | Read Chapter 6 in the <i>User's Guide</i> .<br>These are called <i>class</i> options.<br>To delete a file, type <b>rm</b> <i>filename</i> . |

### Shell Prompts

| Shell                                 | Prompt        |
|---------------------------------------|---------------|
| C shell                               | machine-name% |
| C shell superuser                     | machine-name# |
| Bourne shell and Korn shell           | \$            |
| Bourne shell and Korn shell superuser | #             |

# Documentation, Support, and Training

| Sun Function  | URL                               |  |
|---------------|-----------------------------------|--|
| Documentation | http://www.sun.com/documentation/ |  |
| Support       | http://www.sun.com/support/       |  |
| Training      | http://www.sun.com/training/      |  |

# Third-Party Web Sites

Sun is not responsible for the availability of third-party web sites mentioned in this document. Sun does not endorse and is not responsible or liable for any content, advertising, products, or other materials that are available on or through such sites or resources. Sun will not be responsible or liable for any actual or alleged damage or loss caused by or in connection with the use of or reliance on any such content, goods, or services that are available on or through such sites or resources.

# Sun Welcomes Your Comments

Sun is interested in improving its documentation and welcomes your comments and suggestions. You can submit your comments by going to:

http://www.sun.com/hwdocs/feedback

Please include the title and part number of your document with your feedback:

Sun XVR-300 Graphics Accelerator User's Guide, part number 817-5454-10

CHAPTER 1

### Sun XVR-300 Graphics Accelerator Overview

The Sun XVR-300 graphics accelerator is a 24-bit high-resolution PCI-Express graphics frame buffer. The Sun XVR-300 graphics accelerator runs on Sun PCI-Express full-height or low-profile system platforms.

- "Installation Kit" on page 1
- "Features" on page 2
- "Video Formats" on page 4
- "Technical Support" on page 6

### Installation Kit

The Sun XVR-300 graphics accelerator installation kit includes:

- Sun XVR-300 graphics accelerator
- Sun XVR-300 software CD-ROM
- One DMS-59 2xDVI-I adapter splitter cable
- One DVI HD15 (VGA) adapter
- One low profile bracket
- Antistatic-wrist strap
- Sun XVR-300 Graphics Accelerator User's Guide, this document

# Features

The Sun XVR-300 graphics accelerator offers the following features for full-height and low-profile Sun PCI-Express systems:

- 2D 24-bit graphics
- Flexible 8- and 24-bit color application support
- 24-bit color, high resolution for multihead display supported systems
- HD15 (VGA) and DVI monitor connectors for a wide range of Sun and third party monitors
- 3D support through Sun OpenGL<sup>®</sup> for Solaris software

**Note** – For low-profile systems, you must replace the board bracket with the low-profile bracket supplied in the installation kit. See Chapter 2.

FIGURE 1-1 shows the full-height Sun XVR-300 graphics accelerator.

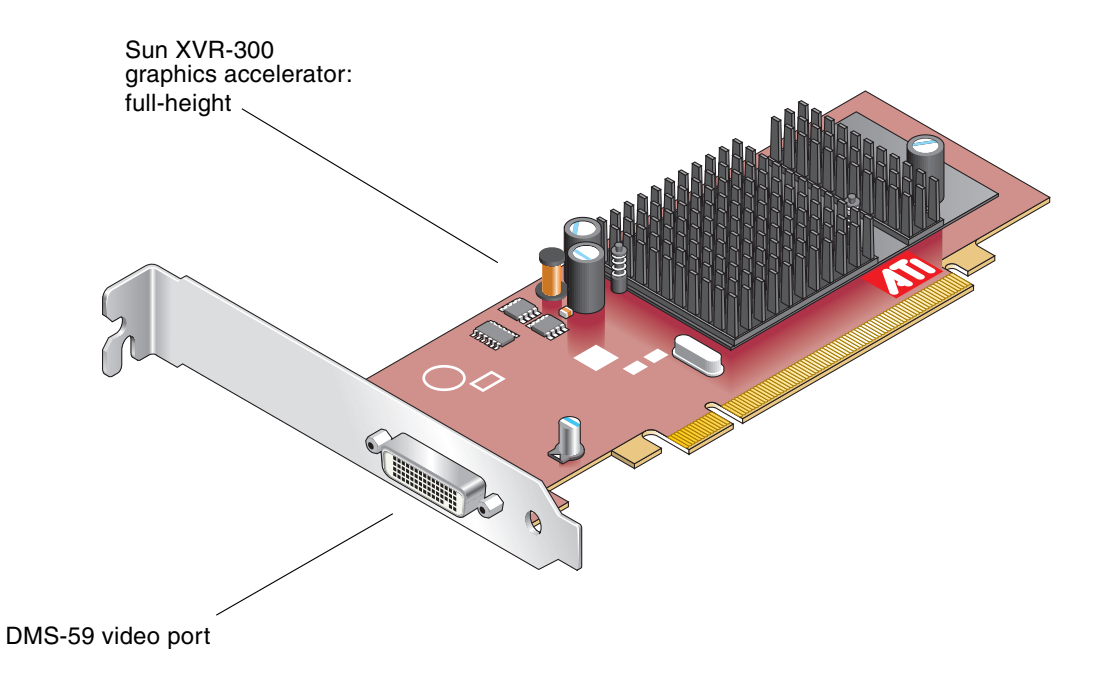

FIGURE 1-1 Full-Height Sun XVR-300 Graphics Accelerator

FIGURE 1-2 shows the low-profile Sun XVR-300 graphics accelerator.

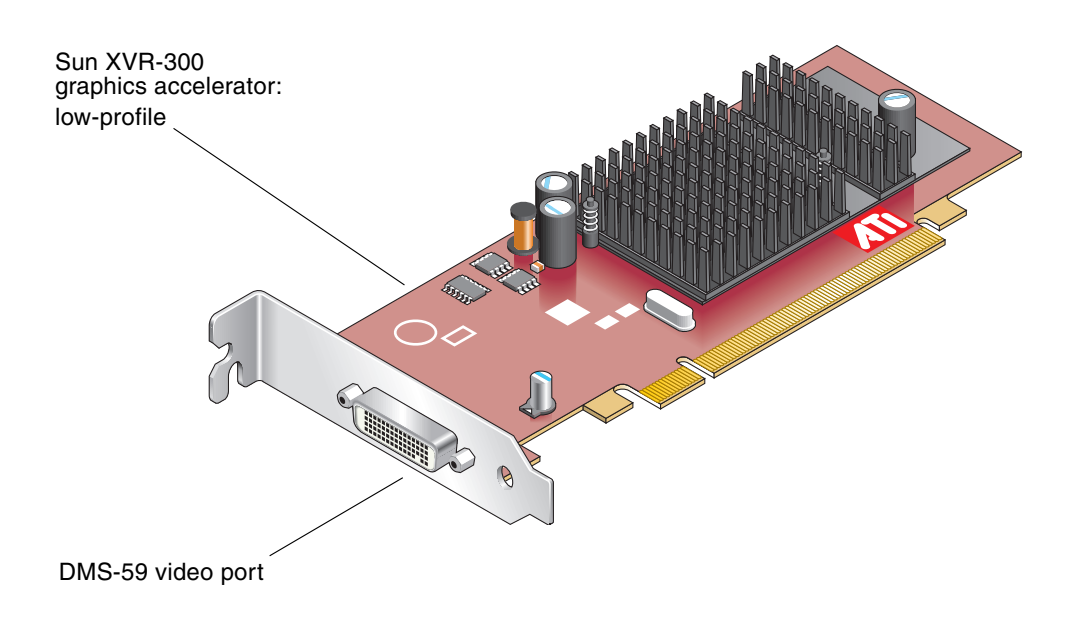

FIGURE 1-2 Low-Profile Sun XVR-300 Graphics Accelerator

FIGURE 1-3 shows the DMS-59 video port on the full-height I/O bracket.

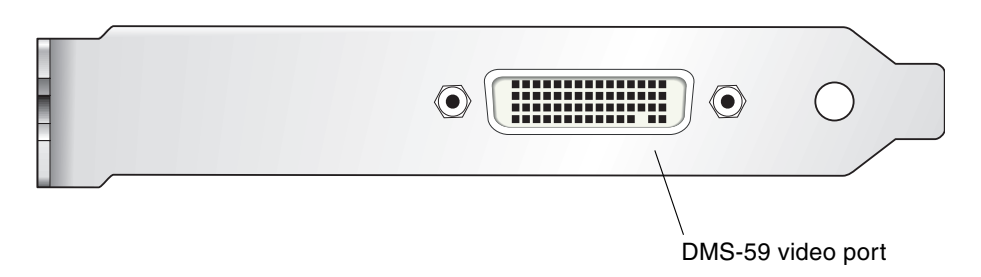

FIGURE 1-3 Sun XVR-300 Graphics Accelerator DMS-59 Video Port

## Video Formats

TABLE 1-1 lists the monitor video formats supported by the Sun XVR-300 graphics accelerator.

• To get a list of available screen resolutions for your display device, type:

```
host% fbconfig -res \?
```

If you have selected a resolution where support for this resolution cannot be verified, fbconfig displays the following output:

SUNWnfb\_config: Cannot verify that *selected resolution* is a supported video resolution for this monitor

TABLE 1-1 lists video formats supported.

| Display<br>Resolution | Vertical Refresh Rate | Sync Standard | Aspect Ratio<br>Format | Maximum<br>Color Depth |
|-----------------------|-----------------------|---------------|------------------------|------------------------|
| 1920 x 1200           | 60, 70, 75 Hz         | Sun           | 16:10                  | 24-bit                 |
| 1920 x 1080           | 60, 72 Hz (See Note)  | Sun           | 16:9                   | 24-bit                 |
| 1856 x 1392           | 60 Hz                 | VESA          | 4:3                    | 24-bit                 |
| 1792 x 1344           | 60, 75 Hz             | VESA          | 4:3                    | 24-bit                 |
| 1600 x 1280           | 76 Hz                 | Sun           | 5:4                    | 24-bit                 |
| 1600 x 1200           | 60, 65, 70, 75, 85 Hz | VESA          | 4:3                    | 24-bit                 |
| 1600 x 1200           | 60 Hz                 | Sun           | 4:3                    | 24-bit                 |
| 1600 x 1200           | 73 Hz                 | SIEMENS       | 4:3                    | 24-bit                 |
| 1600 x 1200           | 73 Hz                 | SI-LMT_RFE    | 4:3                    | 24-bit                 |
| 1600 x 1024           | 60 Hz                 | SGI_STD       | 4:3                    | 24-bit                 |
| 1600 x 1024           | 60 Hz                 | Sun           | 4:3                    | 24-bit                 |
| 1600 x 1000           | 66, 76 Hz             | Sun           | 16:10                  | 24-bit                 |
| 1440 x 900            | 76 Hz                 | Sun           | 16:10                  | 24-bit                 |
| 1400 x 1050           | 60 Hz                 | Sun           | 16:10                  | 24-bit                 |

#### TABLE 1-1 Sun XVR-300 Graphics Accelerator Video Formats

| Display<br>Resolution | Vertical Refresh Rate | Sync Standard | Aspect Ratio<br>Format | Maximum<br>Color Depth |
|-----------------------|-----------------------|---------------|------------------------|------------------------|
| 1280 x 1024           | 60, 75, 85 Hz         | VESA          | 5:4                    | 24-bit                 |
| 1280 x 1024           | 60, 67, 76 Hz         | Sun           | 5:4                    | 24-bit                 |
| 1280 x 800            | 76 Hz                 | Sun           | 16:10                  | 24-bit                 |
| 1280 x 768            | 56 Hz                 | Sun           | 16:10                  | 24-bit                 |
| 1152 x 900            | 66, 76 Hz             | Sun           | 5:4                    | 24-bit                 |
| 1152 x 864            | 75 Hz                 | VESA          | 4:3                    | 24-bit                 |
| 1024 x 800            | 84 Hz                 | Sun           | 4:3                    | 24-bit                 |
| 1024 x 768            | 60, 70, 75, 85 Hz     | VESA          | 4:3                    | 24-bit                 |
| 1024 x 768            | 77 Hz                 | Sun           | 4:3                    | 24-bit                 |
| 800 x 600             | 56, 60, 72, 75, 85 Hz | VESA          | 4:3                    | 24-bit                 |
| 720 x 400             | 85 Hz                 | VESA          | 9:5                    | 24-bit                 |
| 640 x 480             | 60, 72, 75 Hz         | VESA          | 4:3                    | 24-bit                 |
| 640 x 480             | 60, 180 Hz            | Sun           | 4:3                    | 24-bit                 |

 TABLE 1-1
 Sun XVR-300 Graphics Accelerator Video Formats (Continued)

**Note** – Digital resolution 1920 x 1080 x 60 is not supported on the 24 in. LCD flat panel color monitor (Kenari) (X7203A, 365-1427-01).

**Note** – The Sun XVR-300 graphics accelerator only supports XOR composite sync.

**Note** – Not all resolutions are supported by all monitors. Using resolutions that are not supported by the monitor might damage the monitor. Please refer to your monitor manuals for supported resolutions.

#### Video Display Ports

The Sun XVR-300 graphics accelerator support both DVI analog (DVI-A) and DVI digital (DVI-D) video formats. Although both analog and digital video formats are supported, they cannot be used simultaneously from the individual DVI port.

# **Technical Support**

For assistance and other information not found in this document concerning the Sun XVR-300 graphics accelerator, see Support Services at: http://www.sun.com/service/online/

For the most up-to-date version of this document, go to: http://www.sun.com/documentation

# Installing the Hardware and Software

This chapter provides Sun XVR-300 graphics accelerator hardware and software installation information.

- "Before Installation" on page 7
- "Installing the Hardware" on page 8
- "Sun XVR-300 Graphics Accelerator Software" on page 10
- "Default Console Display" on page 17
- "Man Pages" on page 19

### **Before Installation**

Refer to the *Solaris Handbook for Sun Peripherals* that corresponds to your Solaris Operating System. The handbook describes how to shut down the system safely before installing any internal cards and how to reboot your system after installation.

# Installing the Hardware

Refer to the hardware installation documentation provided with your Sun system for instructions on accessing your system and installing Sun PCI-Express graphics cards. Your system platform documentation also provides removal procedures.

To find the most recent information on supported systems for the Sun XVR-300 graphics accelerator, and additional specifications, go to:

http://www.sun.com/desktop/products/graphics/xvr300/

### Supported Systems and PCI-Express Slots

TABLE 2-1 lists the maximum number of Sun XVR-300 graphics accelerators for each Sun system supported.

For information on cabling DVI and HD15 (VGA) type monitor video ports, see Appendix A.

 
 TABLE 2-1
 Supported Systems and Maximum Number of Graphics Accelerators Per System

| System                             | Maximum Number of Boards |
|------------------------------------|--------------------------|
| Sun Ultra™ 25 system               | 2                        |
| Sun Ultra 45 system                | 2                        |
| Sun Fire <sup>TM</sup> V215 system | 1                        |
| Sun Fire V245 system               | 1                        |
| Sun Fire V445 system               | 2                        |

**Note** – If installing a Sun XVR-300 graphics accelerator in a Sun Fire V215, Sun Fire V245, or Sun Fire V445 system, refer to the system Release Notes for specific instructions and considerations.

# ▼ To Replace the Full-Height Bracket With the Low-Profile Bracket

Your system might require replacing the Sun XVR-300 graphics accelerator fullheight bracket with a low-profile bracket. The low-profile bracket is included in the installation kit.

1. Remove the two hexagon screws that secure the mounting bracket to the board assembly and set them aside (FIGURE 2-1).

Use a 1/8-inch hexagon socket screwdriver.

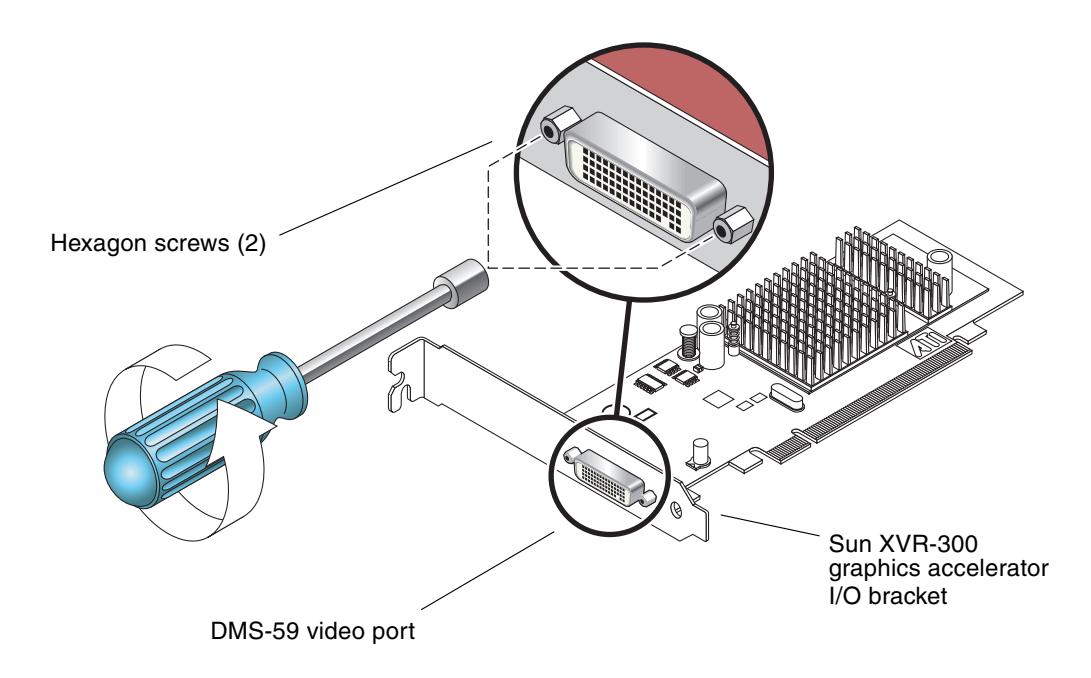

FIGURE 2-1 Replacing the I/O Bracket

- 2. Remove the full-height bracket by sliding the bracket off the board assembly DMS-59 video port connector.
- 3. Install the low-profile bracket by placing it on the board assembly in the same orientation.
- 4. Secure the bracket to the board assembly by replacing the two hexagon screws and tightening them.

# Sun XVR-300 Graphics Accelerator Software

The Sun XVR-300 graphics accelerator software is bundled with the Solaris 9 9/05 HW and Solaris 10 11/06 Operating Systems. The minimum Solaris Operating System version required is Solaris 9 9/05 HW or Solaris 10 1/06 Operating Systems.

Install the Sun XVR-300 software from the CD-ROM provided with your Sun XVR-300 graphics accelerator installation kit. TABLE 2-2 lists the Sun XVR-300 graphics accelerator CD-ROM directories:

| Directory Name      | Description                                             |
|---------------------|---------------------------------------------------------|
| Copyright           | U.S. version of copyright                               |
| Docs                | Sun XVR-300 graphics accelerator documentation          |
| FR_Copyright        | French version of copyright                             |
| install             | Product installation script                             |
| SLA_TRANSLATED.pdf  | Translated software licensing agreement                 |
| README              | Listing of Sun XVR-300 graphics accelerator CD contents |
| uninstall           | Product removal script                                  |
| Solaris_9/Packages  | Solaris 9 OS software packages                          |
| Solaris_10/Packages | Solaris 10 OS software packages                         |

 TABLE 2-2
 Sun XVR-300 Graphics Accelerator CD Directories

### Software Packages

#### Software Package Locations

The Sun XVR-300 software packages are located in the directories listed in TABLE 2-3.

 TABLE 2-3
 Location of Sun XVR-300 Software Packages

| Software Packages      | Directory Location                |
|------------------------|-----------------------------------|
| Solaris 9 OS software  | /cdrom/cdrom0/Solaris_9/Packages  |
| Solaris 10 OS software | /cdrom/cdrom0/Solaris_10/Packages |

#### Software Package Names

TABLE 2-4 lists the Sun XVR-300 software package names and descriptions.

 TABLE 2-4
 Solaris 9 and 10 Software Package Names

| Package name | Description                                                 |
|--------------|-------------------------------------------------------------|
| SUNWnfbcf    | Sun XVR-300 Graphics Configuration Software                 |
| SUNWnfb      | Sun XVR-300 Graphics System Software Device Driver (64-bit) |
| SUNWnfbw     | Sun XVR-300 Graphics Window System Support                  |
| SUNWnfbmn    | Sun XVR-300 Graphics Manual Pages                           |

**Note** – Sun XVR-300 graphics accelerator drivers can be downloaded from the Sun Download Center.

### Sun OpenGL for Solaris Software

The Sun OpenGL 1.5 for Solaris software supports the Sun XVR-300 graphics accelerator through software implementation.

If you require Sun OpenGL for Solaris to run certain applications, download the Sun OpenGL 1.3 for Solaris software from the following site:

http://wwws.sun.com/software/graphics/opengl/download.html

 TABLE 2-5
 Sun OpenGL 1.5 for Solaris Software Patches

| Patch Number       | Description                |
|--------------------|----------------------------|
| 120812-12 or later | Sun OpenGL 1.5 for Solaris |

#### Sun OpenGL 1.3 for Solaris Patches

TABLE 2-6 lists the Sun OpenGL 1.3 for Solaris software patches required.

| TABLE 2-6 | Sun OpenGL | 1.3 fo | r Solaris | Software | Patches |
|-----------|------------|--------|-----------|----------|---------|
|           |            |        |           |          |         |

| Patch Number       | Description                        |
|--------------------|------------------------------------|
| 113886-38 or later | Sun OpenGL 1.3 for Solaris, 32-bit |
| 113887-38 or later | Sun OpenGL 1.3 for Solaris, 64-bit |

Download these patches from the following site:

http://sunsolve.sun.com

Updated versions of Sun OpenGL for Solaris are located at:

http://wwws.sun.com/software/graphics/opengl/

### Installing the Software

#### ▼ To Install the Software

1. After installing a Sun XVR-300 graphics accelerator into your system, boot your system at the ok prompt:

ok **boot** 

- 2. Log in as superuser.
- 3. Insert the Sun XVR-300 graphics accelerator CD-ROM into the drive.
  - If the drive is already mounted, type the following, and go to Step 4:

# cd /cdrom/cdrom0

■ If the CD-ROM is not already mounted, type:

```
# mount -F hsfs -O -o ro /dev/dsk/c0t6d0s0 /cdrom
# cd /cdrom
```

**Note** – The CD-ROM device might be different on your system. For example, /dev/dsk/c0t2d0s2.

#### 4. Run the installation script. Type:

#### # ./install

The following Sun Entitlement information is displayed:

```
Sun Microsystems, Inc. ("Sun") ENTITLEMENT for SOFTWARE
Licensee/Company: Entity receiving Software
Effective Date: Date Sun delivers the Software to You.
Software: "Software" means all software provided to You to be used with
the Host.
Host: The hardware product described in the Software's documentation
with which the Software is intended to be used.
.
.
Do you accept the license agreement? [y/n]: y
```

At the end of the licensing agreement information, you are asked to accept it.

#### 5. Type y and Return, to accept the license agreement.

The following is displayed.

In this example, using the Solaris 10 Operating System, the following is displayed:

You can use the following command to check if the Sun XVR-300 graphics accelerator is already on your system. Type:

# /usr/bin/pkginfo | grep SUNWnfb

6. Do a reconfiguration reboot of your system at the ok prompt to complete the installation:

ok **boot -r** 

#### ▼ To Remove the Software

- 1. Log in as superuser.
- 2. Insert the Sun XVR-300 graphics accelerator CD-ROM into the drive.
  - If the drive is already mounted, type the following, and go to Step 3:

```
# cd /cdrom/cdrom0
```

■ If the CD-ROM is not already mounted, type:

```
# mount -F hsfs -O -O rO /dev/dsk/c0t6d0s0 /cdrom
# cd /cdrom
```

**Note** – The CD-ROM device might be different on your system. For example, /dev/dsk/c0t2d0s2.

3. To remove Sun XVR-300 software, type:

```
# ./uninstall
```

In this example, the following is displayed.

```
Removal of Sun XVR-300 Graphics Accelerator software is complete.
A log of this removal is at:
/var/tmp/xvr-300.uninstall.2006.09.29
```

### Default Console Display

**Note** – The DMS-59 – 2xDVI-I adapter splitter cable for the Sun XVR-300 graphics accelerator has two DVI-I video ports, but *only* the monitor DVI-I number "1" video port can be console.

### To Set the Sun XVR-300 Graphics Accelerator as the Default Monitor Console Display

1. At the ok prompt, type:

ok show-displays

The following shows how to set the console device:

```
a) /pci@lf,700000/SUNW,XVR-300@0
b) /pci@le,600000/pci@0/pci@8/SUNW,XVR-300@0
q) NO SELECTION
Enter Selection, q to quit:
```

2. Select the graphics accelerator you want to be the default console display.

In this example, you would select b for the Sun XVR-300 graphics accelerator.

3. Create an alias name for the Sun XVR-300 graphics accelerator device.

This example shows mydev as the alias device name.

ok **nvalias mydev** 

Press Control-Y, then Return.

4. Set the device you selected to be the console device.

 $ok \ \texttt{setenv} \ \texttt{output-device} \ \texttt{mydev}$ 

5. Store the alias name that you have created.

ok setenv use-nvramrc? true

6. Reset the output-device environment:

ok **reset-all** 

7. Connect your monitor cable to the Sun XVR-300 graphics accelerator on your system back panel.

# Man Pages

The Sun XVR-300 graphics accelerator man pages describe how you can query and set frame buffer attributes such as screen resolutions and visual configurations.

Use the fbconfig(1M) man page for configuring all Sun graphics accelerators. SUNWnfb\_config(1M) contains Sun XVR-300 device-specific configuration information. To get a list of all graphics devices on your system, type:

```
host% fbconfig -list
```

This example shows a list of graphics devices displayed:

Device-Filename -----/dev/fbs/nfb0

### ▼ To Display Man Pages

• Use the fbconfig -help option to display the attributes and parameters information of the man page.

host% fbconfig -dev nfb0 -help

• To access the fbconfig man page, type:

host% man fbconfig

• To access the Sun XVR-300 graphics accelerator man page, type:

host% man SUNWnfb\_config

# **Configuring Multiple Frame Buffers**

This chapter describes procedures for setting up multiple frame buffers.

- "Configuring Multiple Frame Buffers Through the Xservers File" on page 21
- "Xinerama" on page 23

# Configuring Multiple Frame Buffers Through the Xservers File

To run more than one frame buffer you must modify your Xservers file. The Sun XVR-300 graphics accelerator device name is nfb (for example, nfb0 and nfb1 for two Sun XVR-300 graphics accelerator devices).

#### ▼ To Modify the Xservers File

1. Become superuser and open the /etc/dt/config/Xservers file.

```
# cd /etc/dt/config
# vi + Xservers
```

If the /etc/dt/config/Xservers file does not exist, create the /etc/dt/config directory and copy the Xservers file from /usr/dt/config/Xservers to /etc/dt/config.

```
# mkdir -p /etc/dt/config
# cp /usr/dt/config/Xservers /etc/dt/config
# cd /etc/dt/config
# vi + Xservers
```

2. Modify the file by adding the device locations for the applicable frame buffers being used. See the following examples:

Enter the Xservers file content in one long line.

**Note** – Solaris 9 and Solaris 10 Operating Systems use different configuration file paths within the Xservers file: For the Solaris 9 Operating System, use the /usr/openwin/bin/Xsun configuration file. For the Solaris 10 Operating System and later, use /usr/X11/bin/Xserver.

The following examples are on a Solaris 10 Operating System.

This example shows the Xservers configuration file modified for one Sun XVR-2500 graphics accelerator (kfb0) and one Sun XVR-300 graphics accelerator (nfb0):

```
:0 Local local_uid@console root /usr/X11/bin/Xserver :0 -dev /dev/fbs/kfb0 -dev /dev/fbs/nfb0
```

This example shows how to remove two Sun XVR-2500 graphics accelerators and add one Sun XVR-300 graphics accelerator in the Xservers configuration file.

• Old Xservers configuration file with two Sun XVR-2500 graphics accelerators:

```
:0 Local local_uid@console root /usr/X11/bin/Xserver :0 -dev /dev/fbs/kfb0 -dev /dev/fbs/kfb1
```

■ New Xservers configuration file with one Sun XVR-300 graphics accelerator:

:0 Local local\_uid@console root /usr/X11/bin/Xserver :0 -dev /dev/fbs/nfb0

3. Log out, then log back in.

### Xinerama

When the window system is started in Xinerama mode, all windows can be seamlessly moved across screen boundaries, thus creating one large, super highresolution, virtual display. With Sun OpenGL 1.3 for Solaris, or subsequent compatible releases, this functionality is extended to OpenGL applications. No recompilation is necessary for a legacy application to work with Xinerama mode across multiple screens, even if the application was compiled with an older version of Sun OpenGL for Solaris.

Refer to the proper Xservers (1) man page and Xservers documentation for further information.

### ▼ To Enable Xinerama

• Add +xinerama to the command line in the /etc/dt/config/Xservers file. See the following example on a Solaris 10 Operating System.

**Note** – Ensure that you enter +xinerama after /usr/X11/bin/Xserver in the command line.

For example, as superuser, type:

```
# cd /etc/dt/config
# vi + Xservers
```

Enter the Xservers file content in one long line.

```
:0 Local local_uid@console root /usr/X11/bin/Xserver :0 +xinerama -dev /dev/fbs/nfb0 -dev /dev/fbs/nfb1
```

"To Set Up Two Video Outputs Over One Large Frame Buffer" on page 27, in Chapter 4, describes an alternative to Xinerama, useful in some cases, where performance might be better.

### Restrictions When Using Xinerama

- Both screens must have the same visuals to be combined using Xinerama. In practice, this means they must be the same device (family).
- Both screens that the X window system thinks are side by side must have the same height to be combined using Xinerama.
- Both screens that the X window system thinks are above and below must have the same width to be combined using Xinerama.

CHAPTER 4

### **Using Features**

This chapter provides Sun XVR-300 graphics accelerator feature information.

- "Video Output Methods" on page 25
- "Setting Up Video Output Methods" on page 26
- "Checking Device Configuration" on page 30

### Video Output Methods

You may choose one of the three methods described in this section for video output from which to choose with the Sun XVR-300 graphics accelerator. This section lists the options:

- Single video output on a single screen (default)
- Two video outputs over one large frame buffer
- Two independent video outputs

The following section, "Setting Up Video Output Methods" on page 26, describes how to set up these video output methods.

# Setting Up Video Output Methods

When there are two Sun XVR-300 graphics accelerators in a system, they are numbered from 0 and by ones (0, 1, 2, ...)

### ▼ To Set Up Single Video Output (Default)

This enables the DVI video output "1" only. This is the default the system uses if no fbconfig commands have been given, or after fbconfig -dev nfb0 -defaults.

1. If enabled, disable doublewide or doublehigh mode.

To disable doublewide mode, type:

```
host% fbconfig -dev nfb0 -defaults
```

2. Set the desired screen resolution. For example, type:

```
host% fbconfig -dev nfb0 -res 1280x1024x60
```

3. Log out, then log back in.

To find all possible Sun XVR-300 graphics accelerator resolutions, type:

```
host% fbconfig -dev nfb0 -res \?
```

### ▼ To Set Up Two Video Outputs Over One Large Frame Buffer

This enables two monitor support without the use of Xinerama software. This means that the Sun XVR-300 graphics accelerator creates one wide (or tall) frame buffer, displayed across two screens using both DVI ports. This example shows doublewide mode.

1. Enable both video outputs, sharing a single frame buffer. Type:

host% fbconfig -dev nfb0 -doublewide enable

- Use the -doublehigh option for displays that are set one above the other (rather than side-by-side as for the -doublewide option). Both monitors must have the same resolution.
- Use the -outputs swapped option to reverse the positions of the two video outputs relative to each other. The default is direct. Both monitors must have the same resolution.
- Use the -offset option to adjust the position of the specified video output by the value specified.

-offset xval yval

This is implemented only in -doublewide and -doublehigh modes. For -doublewide, xval is used to position the rightmost video output. Negative is left (overlaps with the left video output). For -doublehigh, the yval is used to position the bottom video output. Negative is up (overlaps with top video output). The default is [0, 0].

2. Set the desired screen resolution. Type:

host% fbconfig -dev nfb0 - res 1280x1024x60

3. Log out, then log back in.

#### To Set Up Two Independent Video Outputs

This set up enables independent resolution for each video output.

**Note** – The use of two independent video outputs on a single board with Xinerama is not supported. The X window system and Sun OpenGL for Solaris performance might be noticeably degraded in this mode.

Set up two video outputs over one large frame buffer whenever possible for a dual video output configuration. See "To Set Up Two Video Outputs Over One Large Frame Buffer" on page 27.

1. To enable both video outputs edit the /etc/dt/config/Xservers file so that both devices appear.

The device names are /dev/fbs/nfb0a and /dev/fbs/nfb0b.

For example, as superuser, type:

# cd /etc/dt/config
# vi + Xservers

Enter the Xservers file content in one long line (Solaris 10 Operating System in this example).

```
:0 Local local_uid@console root /usr/X11/bin/Xserver :0 -dev
/dev/fbs/nfb0a -dev /dev/fbs/nfb0b
```

2. Select an independent screen resolution for each frame buffer.

For example:

host% fbconfig -dev nfb0a -res 1280x1024x60 host% fbconfig -dev nfb0b -res 1152x900x66

3. Log out, then log back in.

### ▼ To Duplicate Video Output

1. Use the -clone option to duplicate the DVI video port "1" display to the DVI video port "2" display.

For example:

host% fbconfig -dev nfb0 -clone enable

**Note** – Both monitor displays *must* have the same screen resolution.

2. Log out of the current window system session and log back in for the change to take effect.

# **Checking Device Configuration**

Use fbconfig to check the X window system (-propt) and Sun XVR-300 graphics accelerator (-prconf) device configuration values.

The fbconfig -propt option displays the values of all options (for the specified device) saved in the OWconfig file (see below for an example). These are the values the X window system will use the next time it starts on that device:

```
host% fbconfig -dev nfb0 -propt
--- Graphics Configuration for /dev/fbs/nfb0 ---
OWconfig: machine
Video Mode: 1280x1024x60
Screen Information:
Doublewide: Disable
Doublehigh: Disable
Clone: Disable
Offset/Overlap: [0, 0]
Output Configuration: Direct
Fake8 Rendering: Disable
```

The fbconfig -prconf option displays the current Sun XVR-300 graphics accelerator device configuration (see the following code example). If certain values differ from those displayed in -propt, it is because those values have been configured since the X window system started.

#### host% fbconfig -dev nfb0 -prconf

```
--- Hardware Configuration for /dev/fbs/nfb0 ---
Type: XVR-300
ASIC: version 0x5b64
                            REV: version 0x3800080
PROM: version 1.6
Monitor/Resolution Information:
Monitor 1:
Monitor Manufacturer: SUN
Product code: 1415
Serial #: 28722509
Manufacture date: 2003, week 24
Monitor dimensions: 36x29 cm
Monitor preferred resolution: SUNW STD 1280x1024x60
Separate sync supported: no
Composite sync supported: no
Gamma: 2.82
EDID: Version 1, Revision 3
Monitor Supported resolutions from EDID: SUNW_STD_1280x1024x60,
          VESA_STD_1280x1024x60, SUNW_STD_1280x1024x76,
          SUNW_STD_1152x900x66, VESA_STD_1280x1024x75,
          VESA_STD_720x400x70, VESA_STD_640x480x60, VESA_STD_640x480x67,
          VESA_STD_640x480x72, VESA_STD_640x480x75, VESA_STD_800x600x56,
          VESA_STD_800x600x60, VESA_STD_800x600x72, VESA_STD_800x600x75,
          VESA_STD_832x624x75, VESA_STD_1024x768x70,
          VESA_STD_1024x768x75, VESA_STD_1280x1024x75, APPLE_1152x870x75
Current resolution setting: 1280x1024x76
Monitor 2:
Monitor Manufacturer: SUN
Product code: 1399
Serial #: 147538508
Manufacture date: 2000, week 12
Monitor dimensions: 40x30 cm
Monitor preferred resolution: SUNW_STD_1280x1024x76
Separate sync supported: yes
Composite sync supported: yes
Gamma: 2.50
Monitor name: GDM-5410
     EDID: Version 1, Revision 2
Monitor Supported resolutions from EDID: SUNW_STD_1280x1024x76,
          SUNW_STD_1280x1024x76, SUNW_STD_1152x900x76,
          VESA_STD_1280x1024x75, SUNW_STD_1280x1024x67,
          SUNW_STD_1152x900x66, VESA_STD_1024x768x75,
          SUNW STD 1600x1200x75, SUNW STD 1280x1024x112s,
          VESA_STD_720x400x70, VESA_STD_720x400x88, VESA_STD_640x480x60,
          VESA_STD_640x480x67, VESA_STD_640x480x72, VESA_STD_640x480x75,
          VESA_STD_800x600x56, VESA_STD_800x600x60, VESA_STD_800x600x72,
          VESA_STD_800x600x75, VESA_STD_832x624x75, VESA_STD_1024x768x60,
          VESA_STD_1024x768x70, VESA_STD_1024x768x75,
          VESA_STD_1280x1024x75, APPLE_1152x870x75, 1152x870x75
Current resolution setting: 1280x1024x76
```

# Monitor Cable Adapters

This appendix describes Sun XVR-300 graphics accelerator cabling for DVI and HD15 (VGA) type monitor video ports.

- "Cable Adapters" on page 33
- "Connecting Monitors With DVI Video Ports" on page 34
- "Connecting Monitors With HD15 (VGA) Video Ports" on page 35

### Cable Adapters

The Sun XVR-300 graphics accelerator installation kit includes the following cable adapters:

- One DMS-59 2xDVI-I adapter splitter cable
- One DVI HD15 adapter

You can order DVI – HD15 adapters (part number 530-3474) through the Sun store (http://store.sun.com).

## Connecting Monitors With DVI Video Ports

- ▼ To Connect Monitors With DVI Video Ports
- 1. Connect the DMS-59 end of DMS-59–DVI adapter splitter cable to the Sun XVR-300 graphics accelerator DMS-59 video port.
- 2. Connect each DVI connector end of the adapter splitter cable to the DVI ports of your digital monitor (FIGURE A-1).

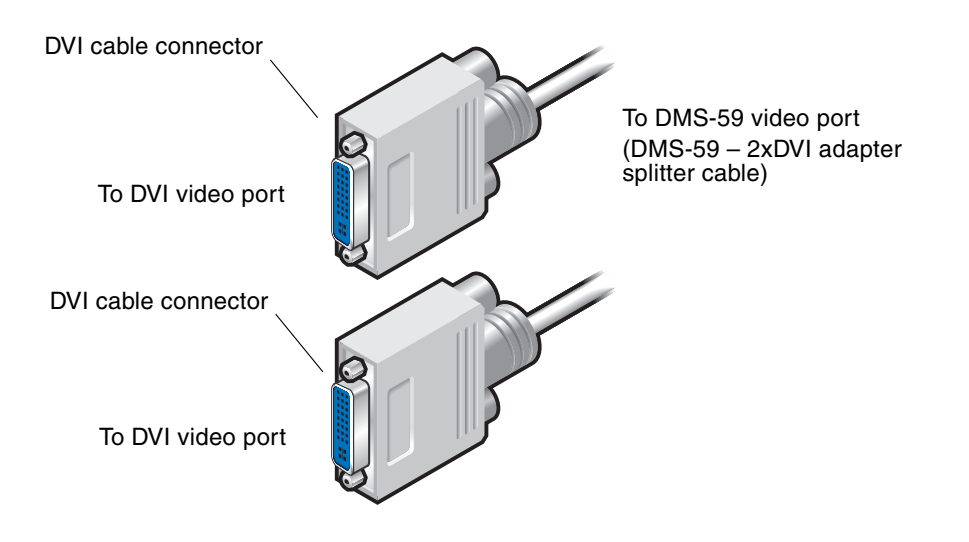

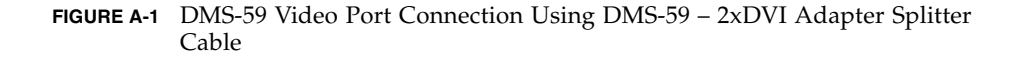

### Connecting Monitors With HD15 (VGA) Video Ports

- ▼ To Connect Monitors With HD15 Video Ports
  - 1. Connect the DMS-59 end of the DMS-59–DVI adapter splitter cable to the Sun XVR-300 graphics accelerator DMS-59 video port.
  - 2. Connect a DVI-HD15 adapter to each end of the DMS-59-DVI adapter splitter cable DVI connector (FIGURE A-2).
- 3. Connect the HD15 end of the DVI-HD15 adapter to the HD15 (VGA) monitor video port.

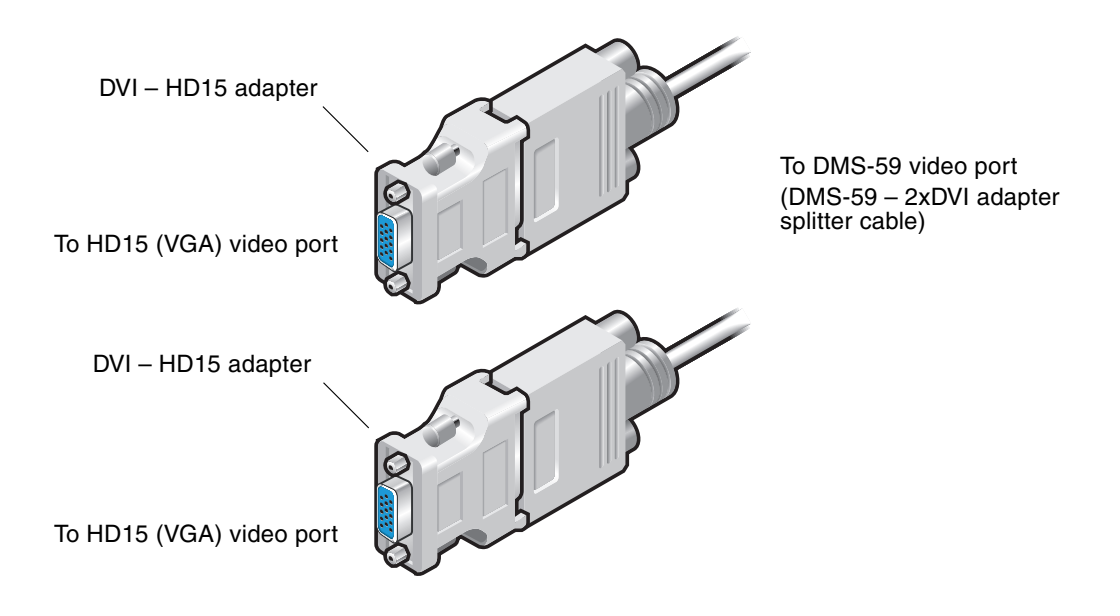

FIGURE A-2 DMS-59 Video Port Connection Using DVI-HD15 Adapters

# Sun XVR-300 Graphics Accelerator Specifications

This appendix provides the Sun XVR-300 graphics accelerator product specifications.

- "Board Specifications" on page 37
- "DMS-59 Video Port" on page 38
- "DMS-59 Connector Pinouts" on page 39
- "DVI Connector Pinouts" on page 42
- "HD15 (VGA) Connector Pinouts" on page 44

### **Board Specifications**

This graphics accelerator is for use with UL Listed ITE that have installation instructions detailing user installation of card cage accessories.

TABLE B-1 lists the product specifications.

| Parameter           | Specification                                                |
|---------------------|--------------------------------------------------------------|
| Weight              | 3.7 oz (105 grams)                                           |
| Length              | 6.6 in. (165mm)                                              |
| Width               | 2.3 in. (55mm)                                               |
| Power specification | 5.0 V +/- 5%<br>3.3 V +/- 5%<br>12 V +/- 5%<br>VDDQ V +/- 5% |

 TABLE B-1
 Sun XVR-300 Graphics Accelerator Specifications

| Parameter            | Specification                                                           |
|----------------------|-------------------------------------------------------------------------|
| Current consumption  | 5V<br>3.3V<br>12V<br>VDDQ V                                             |
| Temperature          | Power-on: 10° to 50° C<br>Power-off: 0° to 70° C<br>(storage/transport) |
| Humidity             | Power-on: 5 to 90% RH<br>Power-off: 0 to 95% RH                         |
| Temperature gradient | Less than 15° C/hr                                                      |

 TABLE B-1
 Sun XVR-300 Graphics Accelerator Specifications

### DMS-59 Video Port

FIGURE B-1 shows the Sun XVR-300 graphics accelerator DMS-59 video port.

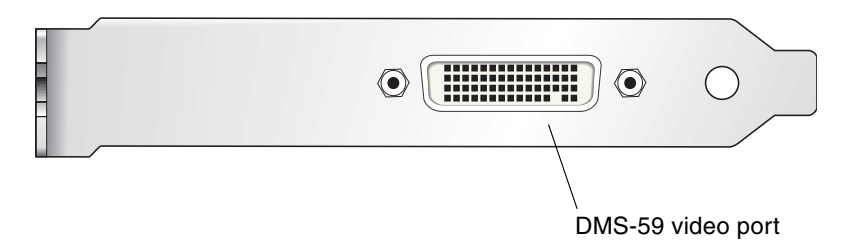

FIGURE B-1 Sun XVR-300 Graphics Accelerator DMS-59 Video Port

### **DMS-59** Connector Pinouts

FIGURE B-2 and TABLE B-2 shows the DMS-59 connector and pinout signals.

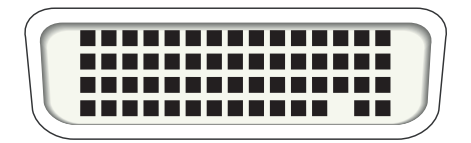

FIGURE B-2 DMS-59 Connector

| TABLE B-2 | Sun XVR-300 | Graphics | Accelerator | DMS-59 | Pinout |
|-----------|-------------|----------|-------------|--------|--------|
|-----------|-------------|----------|-------------|--------|--------|

| Pin | Signal         |
|-----|----------------|
| 1   | Ground         |
| 2   | A_R_DAC1_F     |
| 3   | A_B_DAC1_F     |
| 4   | Ground         |
| 5   | +5_VESA        |
| 6   | DDCCLK_DAC1_R  |
| 7   | DDCDATA_DAC1_R |
| 8   | Ground         |
| 9   | DDCDATA_DAC2_R |
| 10  | DDCCLK_DAC2_R  |
| 11  | +5_VESA2       |
| 12  | Ground         |
| 13  | A_R_DAC2_F     |
| 14  | A_B_DAC2_F     |
| 15  | Ground         |
| 16  | TMDS_TX0P      |
| 17  | TMDS_TX0N      |

| Pin | Signal          |
|-----|-----------------|
| 18  | TMDS_TX1P       |
| 19  | TMDS_TX1N       |
| 20  | TMDS_TX2P       |
| 21  | TMDS_TX2N       |
| 22  | Ground          |
| 23  | No Connect      |
| 24  | Ground          |
| 25  | TX2P_EXT        |
| 26  | TX2M_EXT        |
| 27  | TX1P_EXT        |
| 28  | TX1M_EXT        |
| 29  | TX0P_EXT        |
| 30  | TX0M_EXT        |
| 31  | TXCP_EXT        |
| 32  | TXCM_EXT        |
| 33  | Ground          |
| 34  | Ground          |
| 35  | Ground          |
| 36  | HPD_ExtTMDS_LFH |
| 37  | No Connect      |
| 38  | Ground          |
| 39  | No Connect      |
| 40  | HPD_DMS59       |
| 41  | Ground          |
| 42  | Ground          |
| 43  | Ground          |
| 44  | TMDS_TXCN       |
| 45  | TMDS_TXCP       |
| 46  | Ground          |
| 47  | A_G_DAC2_F      |

 TABLE B-2
 Sun XVR-300 Graphics Accelerator DMS-59 Pinout (Continued)

| Pin | Signal         |
|-----|----------------|
| 48  | No Connect     |
| 49  | Ground         |
| 50  | A_HSYNC_DAC2_R |
| 51  | A_VSYNC_DAC2_R |
| 52  | Ground         |
| 53  | No Connect     |
| 54  | Ground         |
| 55  | A_VSYNC_DAC1_R |
| 56  | A_HSYNC_DAC1_R |
| 57  | Ground         |
| 58  | No Connect     |
| 59  | A_G_DAC1_F     |
| 60  | Ground         |

 TABLE B-2
 Sun XVR-300 Graphics Accelerator DMS-59 Pinout (Continued)

# **DVI Connector Pinouts**

FIGURE B-3 and TABLE B-3 shows the DVI connector and pinout signals of the 2xDVI-I adapter splitter cable.

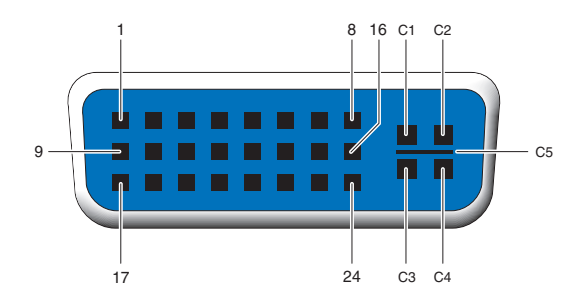

FIGURE B-3 DMS-59 – 2xDVI-I Adapter Splitter Cable DVI Connector

| Pin | Signal              |
|-----|---------------------|
| 1   | TMDS Data2—         |
| 2   | TMDS Data2+         |
| 3   | TMDS Data2/4 Shield |
| 4   | No Connect          |
| 5   | Ground              |
| 6   | DDC clock           |
| 7   | DDC data            |
| 8   | Analog VSYNC        |
| 9   | TMDS Data1–         |
| 10  | TMDS Data1 +        |
| 11  | TMDS Data1/3 Shield |
| 12  | No Connect          |
| 13  | No Connect          |
| 14  | +5V Power           |

| Pin | Signal              |
|-----|---------------------|
| 15  | Ground              |
| 16  | Hot-Plug Detect     |
| 17  | TMDS Data0-         |
| 18  | TMDS Data0+         |
| 19  | TMDS Data0/5 Shield |
| 20  | No connect          |
| 21  | No connect          |
| 22  | TMDS Clock Shield   |
| 23  | TMDS Clock+         |
| 24  | TMDS Clock-         |
| C1  | Analog R            |
| C2  | Analog G            |
| C3  | Analog B            |
| C4  | Analog HSYNC        |
| C5  | Analog GND          |

#### TABLE B-3 DVI Video Cable Connector Pinout (Continued)

# HD15 (VGA) Connector Pinouts

FIGURE B-4 and TABLE B-4 shows the HD15 (VGA) adapter connector and pinout signals.

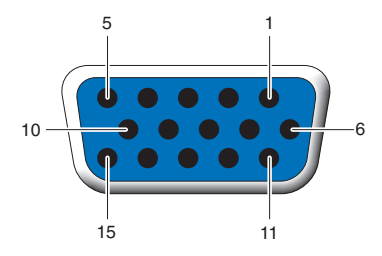

FIGURE B-4 HD15 (VGA) Connector

#### TABLE B-4 HD15 (VGA) Connector Pinout

| Pin Number | Signal             |
|------------|--------------------|
| 1          | Red analog video   |
| 2          | Green analog video |
| 3          | Blue analog video  |
| 4          | No Connect         |
| 5          | Ground             |
| 6          | Ground             |
| 7          | Ground             |
| 8          | Ground             |
| 9          | +5V Supply         |
| 10         | Ground             |
| 11         | No Connect         |
| 12         | Monitor ID1        |
| 13         | Horizontal Sync    |
| 14         | Vertical Sync      |
| 15         | Monitor ID2        |

# **Color Depth Options**

This appendix provides color depth option information.

- "Default Color Depth" on page 45
- "Setting Color Depth Options" on page 46

### Default Color Depth

Use the -depth option to set the default depth (bits per pixel) on the device. Possible values are 8 or 24.

-depth

For example:

```
host% fbconfig -dev nfb0a -depth 24
```

Log out of the current window system session and log back in for the change to take effect. Any depth setting in the Xserver command line takes precedence over what is set using fbconfig. The default is 24.

For the Solaris 10 Operating System, do the following to set or reset the default color depth. To set 8 or 24 as the default color depth, use /usr/sbin/svccfg to reconfigure your Xservers file.

```
/usr/sbin/svccfg -s x11-server setprop option/default_depth=8
/usr/sbin/svccfg -s x11-server setprop option/default_depth=24
```

# Setting Color Depth Options

When multiple windows are used in an 8-bit window system, the colors can change as the cursor is moved from window to window. There are two methods for avoiding colormap flash:

- Using the -depth 24 command option to run the window system in 24-bit mode,
- Using -fake8 enable if you need both 8-bit and 24-bit visuals simultaneously.

The default is 24-bit.

When the Sun XVR-300 graphics accelerator is set to -depth 24, it can only run OpenGL applications with RGBA visual.

When it is set to -depth 8, it can only run OpenGL applications with INDEX visual.

#### ▼ To Use the -depth 24 Option

1. Using the fbconfig command, type:

```
% fbconfig -dev nfb0 -depth 24
```

2. Log out, then log back in.

**Note** – 24-bit depth performance can be slower than 8-bit depth mode.

#### ▼ To Use the -fake8 Option

1. Using the fbconfig command, type:

% fbconfig -dev nfb0 -fake8 enable

**Note** – 8-bit depth performance is slower in 8+24 (-fake8) mode.

2. Log out, then log back in.

### Index

#### Α

adapters, cable DMS-59-2xDVI adapter splitter cable, 33, 34 DVI-HD15 adapter, 33, 35

#### С

cable adapters DMS-59-2xDVI adapter splitter cable, 33, 34 DVI-HD15 cable adapter, 33, 35
cabling for DVI and HD15 (VGA) type video ports, 33
CD directories, 10

clone option, 29
color depth options, 45
configuring multiple frame buffers, 21
Xservers file, 21

#### D

default color depth, 45 default console, 17 -depth, 46 device configuration, checking -prconf, 30 -propt, 30 DMS-59 2xDVI adapter splitter cable, 33, 34 adapters, 34 connecting, 34 DMS-59 connector pinouts, 39 DMS-59 video port, 3, 38 DMS-59-HD15 (VGA) adapter, connecting, 35 -doublehigh, 27 -doublewide, 27 duplicating video output, 29 DVI connector pinouts, 42

#### F

-fake8, 46 fbconfig, 4, 19 -clone, 29 -depth, 45 -doublehigh, 27 -doublewide, 27 -fake8, 46 -list, 19 man page, 19 -offset xval yval, 27 -outputs, 27 -prconf, 30 -propt, 30 -res, 27 features, 25

#### Η

hardware installing, 7 removing, 8 HD15 (VGA) adapter connecting, 35 connector pinouts, 44 HD15 cabling for HD15 video ports, 35

#### I

I/O bracket, replacing, 9
install command, 14
installation script, install, 14
installing
hardware, 7
software, 13

#### Μ

man pages, 19
 fbconfig, 19
 SUNWnfb\_config, 19
 SUNWpfb\_config, 19
 modifying Xservers file, 22
 monitor cable adapters, 33
 multiple frame buffers, configuring, 21

#### 0

OpenGL patches, 12

#### Ρ

PCI-E slots, system maximum, 8 physical specifications, 37 pinouts DMS-59 connector, 39 DVI connector, 42 HD15 (VGA) connector, 44 power consumption, 37 -prconf, 30 -propt, 30

#### R

reboot, 15 removal script, uninstall, 16 removing hardware, 8 software, 16 replacing I/O bracket, 9 resolutions, 4

#### S

screen resolutions, 4 Setting, 46 software installing, 10, 13

packages, 11 removing, 16 Solaris 10 Operating System default color depth, 45 Solaris Operating System bundled release version, 10 minimum release requirements, 10 specifications physical characteristics, 37 power consumption, 37 Sun XVR-300 graphics accelerator CD directories, 10 default console, 17 DMS-59 video port, 3, 38 features, 25 full-height, 2 hardware installation, 7 installation kit, 1 low-profile, 3 man pages, 19 OpenGL patches, 12 overview, 1 replacing I/O bracket, 9 software installation, 10, 13 software packages, 11 software removal, 16 technical support, 6 video formats, 4 video output methods, 25 Xservers file, 21, 28 SUNWnfb\_config, 19 supported system platforms, 8

#### Т

technical support, 6

#### U

uninstall command, 16

#### V

video formats, 4 video output methods, 25 single video output, 26 two independent video outputs, 28 two video outputs, one large frame buffer, 27

#### Χ

Xinerama restrictions, 24 using, 23 Xservers file, 21, 22, 28